※乳幼児健診や訪問アンケートを回答する方は予約不要です ※後日回答される場合は、最初にユーザーIDとパスワードでログインしてください

## ステップ3 WEB アンケートに回答する

【重要】 アンケートを回答する方へ 回答の「一時保存」機能について WEB アンケートを一度に入力できない場合、回答を一時保存してください。回答を途中で 中断すると、30分でタイムアウトとなり、入力中の回答がすべてクリアになってしまいます。そ の対策として、ページ最下部にある『一時保存する』ボタンを適宜ご利用ください。

以下、3歳児健診の WEB 問診の入力例ですが、画面構成や入力の流れは同じです。

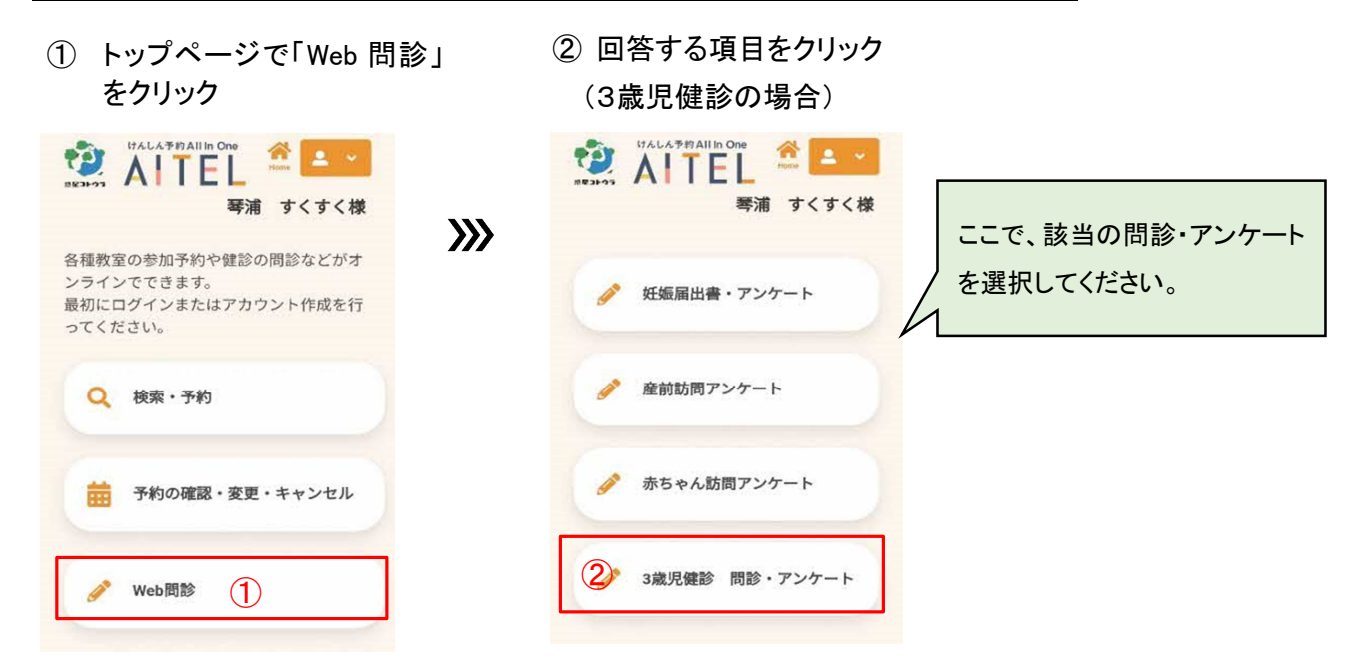

④ 全ての入力が終わったら

## ③ 回答項目を入力 ※回答途中の一時保存も可能

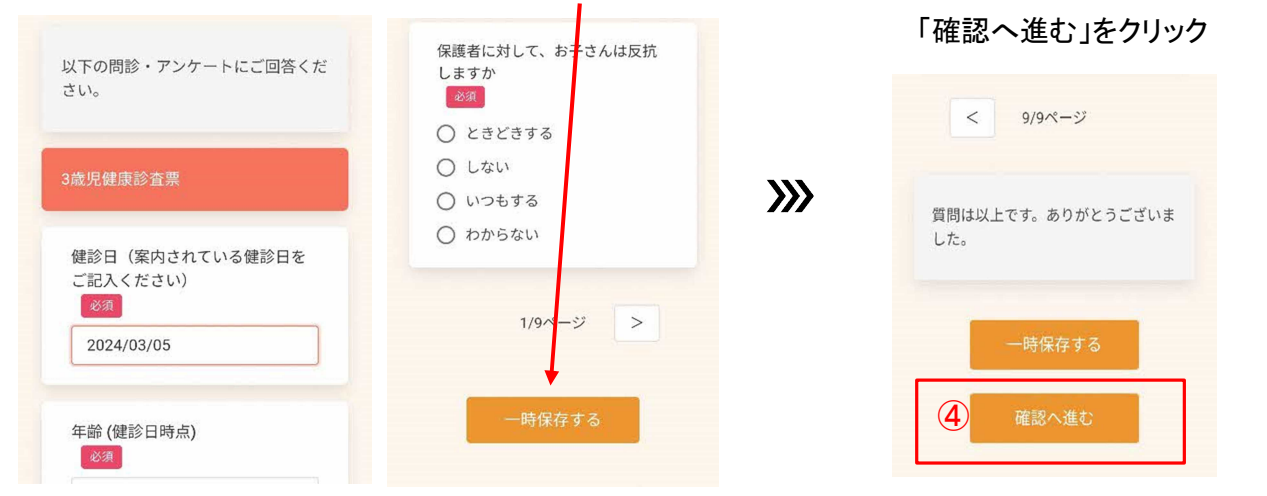

## ⑤ 入力した回答内容を確認し、「登録する」をクリッ

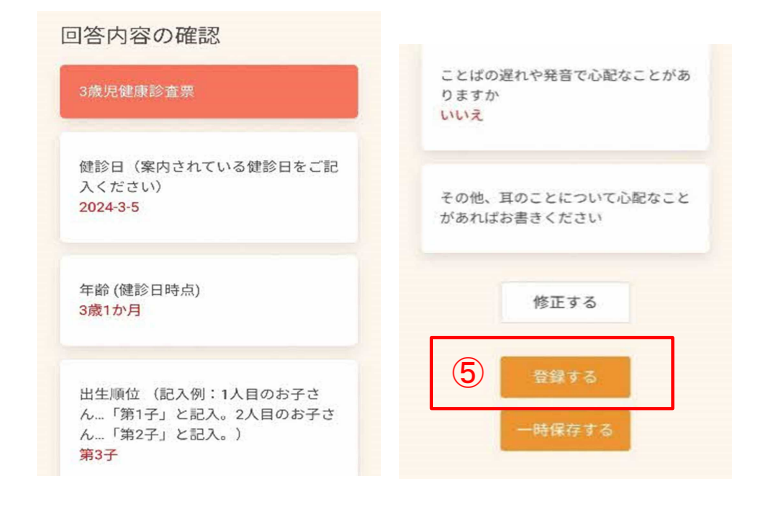

## ⑥ 「はい」をクリック → 回答の登録終了後は、 「回答を登録しました」と 表示されます。

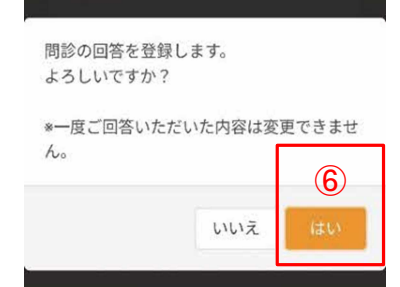

**>>>**